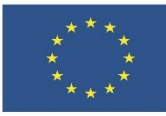

## Creative Commons лицензи

ПРАКТИЧЕСКА ЗАДАЧА

В тази тема ще научите:

- Какво представляват лицензите за свободно ползване Creative Commons.
- Как да създавате авторско съдържание под Creative Commons лиценз
- Как да цитирате източници

## Съдържание

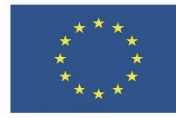

## 1 ЗАДАЧА 1

Създайте в MS Word кратка информационна брошура за туристическа забележителност, като използвате една от следните теми:

- Белоградчишки скали
- връх Мусала
- град Несебър

## Насоки:

- Потърсете страницата в Уикипедия за избраната забележителност, откъдето можете да изберете текст и снимки с лиценз Криейтив Комънс и да намерите сходни страници с информация. Можете да търсите материали и на друго място, стига да са със същия лиценз.
- 2. Включете следните елементи:
  - 2.1. Заглавие (нека да е интересно и да привлича вниманието)
  - 2.2. Местоположение
  - 2.3. Информация за обекта
  - 2.4. Туристическо значение
  - 2.5. Фон, различен от бял
  - 2.6. Поне 2 снимки
- 3. Ограничете се до максимум две страници
- 4. На края на текста, както и под всяка снимка, цитирайте използваните източници.